## Land Mapping User Manual

Prepared by:

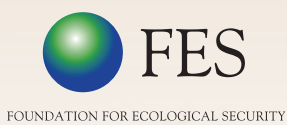

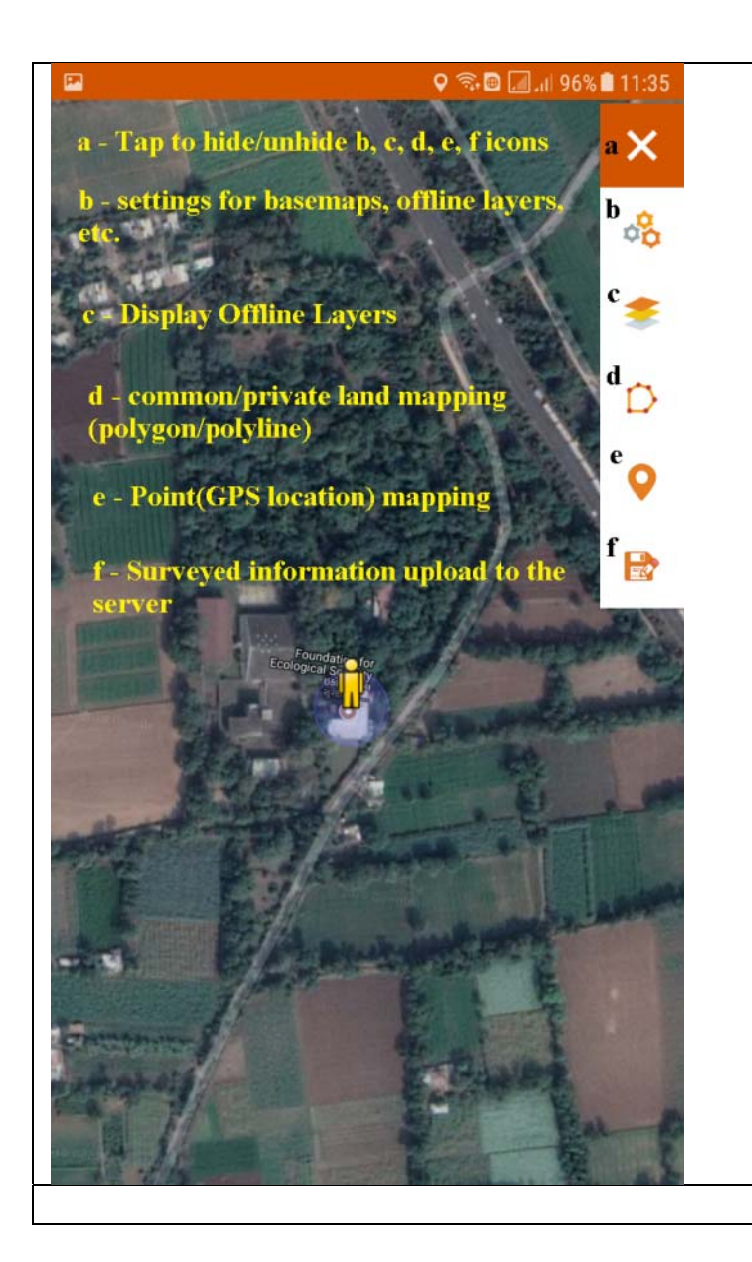

Mapping of Common/Private land can be intiated using icon after getting good accuracy of GPS. Two options will be displayed(Automatic/Mannual Mode) taping by
 Mannual mode will work with user input

while Automatic Mode digitize land as per the device movment automatically as per the time interval choosed by user.

• **P** map location information.

• 📴 upload surveyed data to srver.

| <ul> <li>Mapping</li> <li>O you want to install an update to this existing application? Your existing data will not be lost. The updated application will get access to: <ul> <li>NEW</li> <li>ALL</li> </ul> </li> <li>access approximate location (network-based) access precise location (GPS and network-based) access precise location (GPS and network-based).</li> <li>read phone status and identity</li> <li>Modify or delete SD card contents. read the contents of your SD card</li> </ul> App installed.                                                                                                    |                                                                                                    |                                                                                                    |
|----------------------------------------------------------------------------------------------------|----------------------------------------------------------------------------------------------------|----------------------------------------------------------------------------------------------------|
| <ul> <li>Mapping</li> <li>Do you want to install an update to this existing application? Your existing data will not be lost. The updated application will get access to:</li> <li>NEW ALL</li> <li>Take pictures and videos</li> <li>access approximate location (network-based) access precise location (GPS and network-based) access precise location (GPS and network-based)</li> <li>read phone status and identity</li> <li>Modify or delete SD card contents. read the contents of your SD card</li> <li>App installed.</li> </ul>                                                                                                    | 🖻 🗎 🚛 📶 50% 🗎 14:39                                                                                                    | Image: Some set and set and set an |
| Do you want to install an update to this existing<br>application? Your existing data will not be lost. The<br>updated application will get access to:<br>NEW       ALL         Itake pictures and videos       access approximate location (network-based)<br>access precise location (GPS and network-based)         access precise location (GPS and network-based)       access precise location (GPS and network-based)         Modify or delete SD card contents.<br>read the contents of your SD card       App installed.                                                                                                    | 3 Mapping                                                                                                    | Mapping                                                                                                    |
| NEW     ALL       Image: Constraint of the provided status and videos       Image: Constraint of the provided status and identity       Image: Constraint of the provided status and identity       Image: Constra | Do you want to install an update to this existing<br>application? Your existing data will not be lost. The<br>updated application will get access to: |                                                                                                    |
| <ul> <li>take pictures and videos</li> <li>access approximate location (network-based)<br/>access precise location (GPS and network-based)</li> <li>read phone status and identity</li> <li>Modify or delete SD card contents.<br/>read the contents of your SD card</li> <li>App installed.</li> </ul>                                                                                                    | NEW ALL                                                                                                    |                                                                                                    |
| <ul> <li>access approximate location (network-based)<br/>access precise location (GPS and network-based)</li> <li>read phone status and identity</li> <li>Modify or delete SD card contents.<br/>read the contents of your SD card</li> <li>App installed.</li> </ul>                                                                                                    | take pictures and videos                                                                                                    |                                                                                                    |
| <ul> <li>read phone status and identity</li> <li>Modify or delete SD card contents.<br/>read the contents of your SD card</li> <li>App installed.</li> </ul>                                                                                                    | access approximate location (network-based)                                                                                                    |                                                                                                    |
| <ul> <li>read phone status and identity</li> <li>Modify or delete SD card contents.<br/>read the contents of your SD card</li> <li>App installed.</li> </ul>                                                                                                    | access precise location (GPS and network-based)                                                                                                    |                                                                                                    |
| <ul> <li>Modify or delete SD card contents.</li> <li>read the contents of your SD card</li> <li>App installed.</li> </ul>                                                                                                    | read phone status and identity                                                                                                    |                                                                                                    |
| read the contents of your SD card App installed.                                                                                                    | Modify or delete SD card contents.                                                                                                    |                                                                                                    |
| App installed.                                                                                                    | read the contents of your SD card                                                                                                    | Ť                                                                                                    |
|                                                                                                    |                                                                                                    | App installed.                                                                                                    |
|                                                                                                    |                                                                                                    |                                                                                                    |
|                                                                                                    |                                                                                                    |                                                                                                    |
|                                                                                                    |                                                                                                    |                                                                                                    |
|                                                                                                    |                                                                                                    |                                                                                                    |
|                                                                                                    |                                                                                                    |                                                                                                    |
|                                                                                                    |                                                                                                    |                                                                                                    |
|                                                                                                    |                                                                                                    |                                                                                                    |
|                                                                                                    |                                                                                                    |                                                                                                    |
| CANCEL INSTALL DONE OPEN                                                                                                    | CANCEL INSTALL                                                                                                    | DONE OPEN                                                                                                    |
| Install App Open it                                                                                                    | Install App                                                                                                    | Open it                                                                                                    |

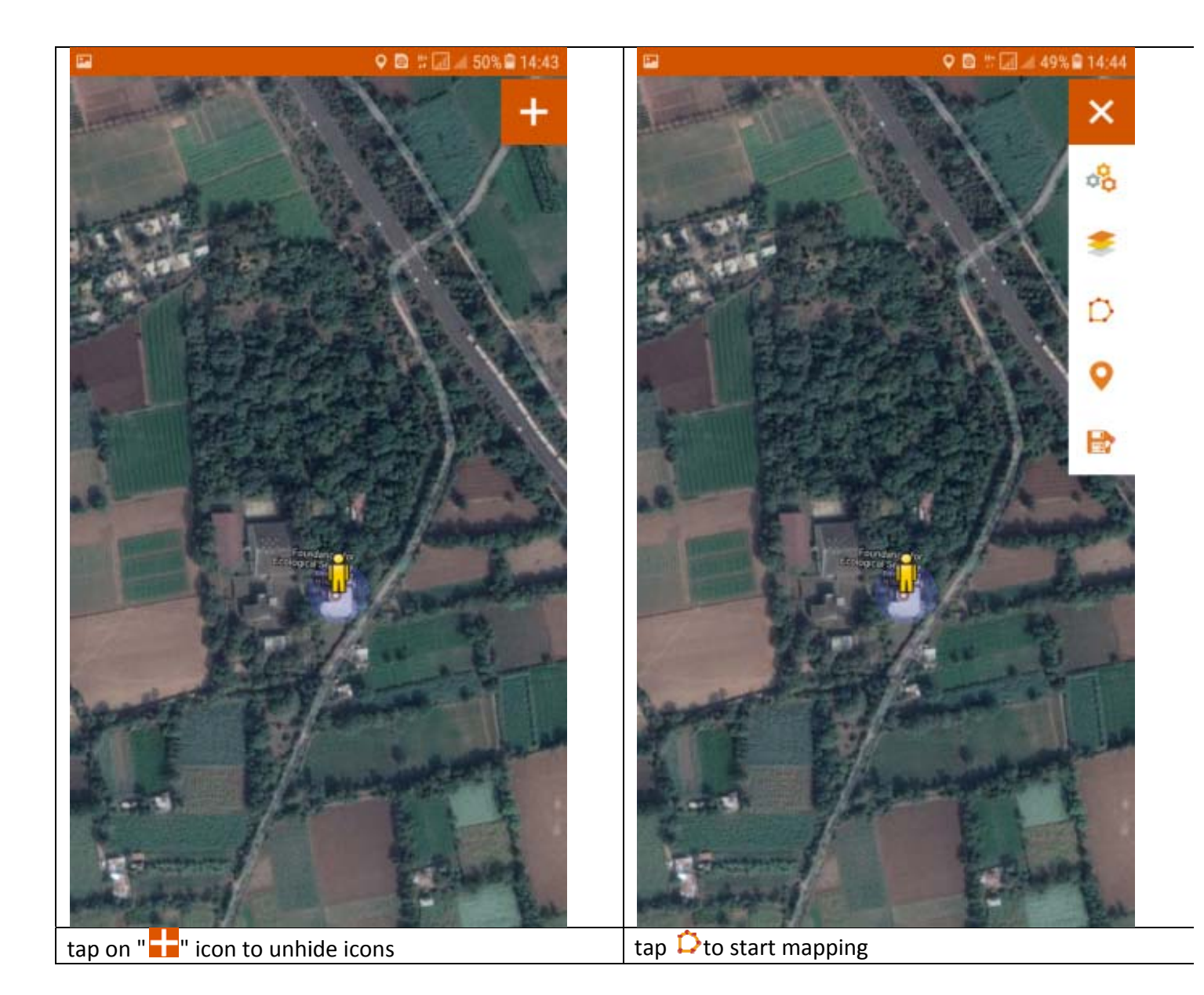

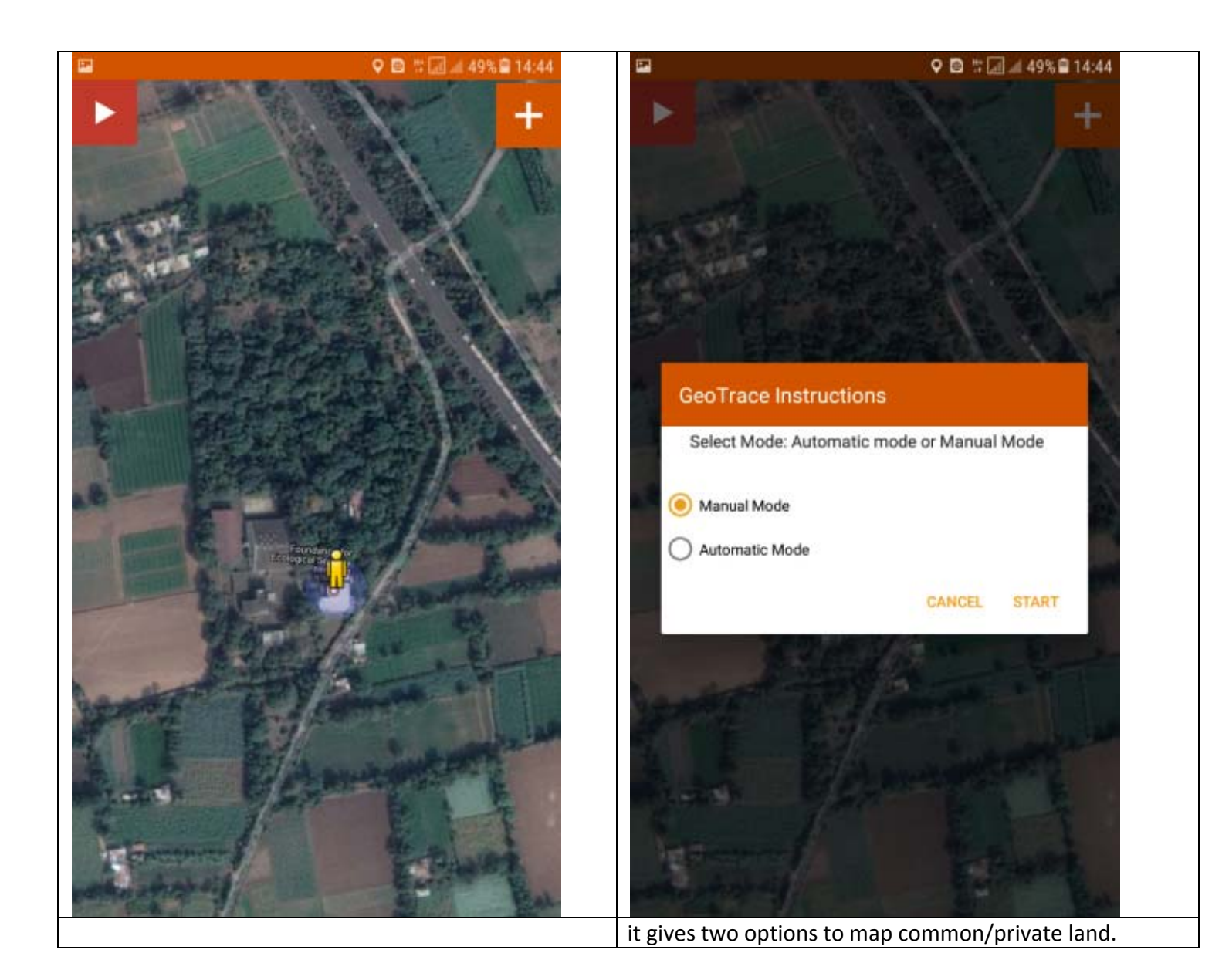

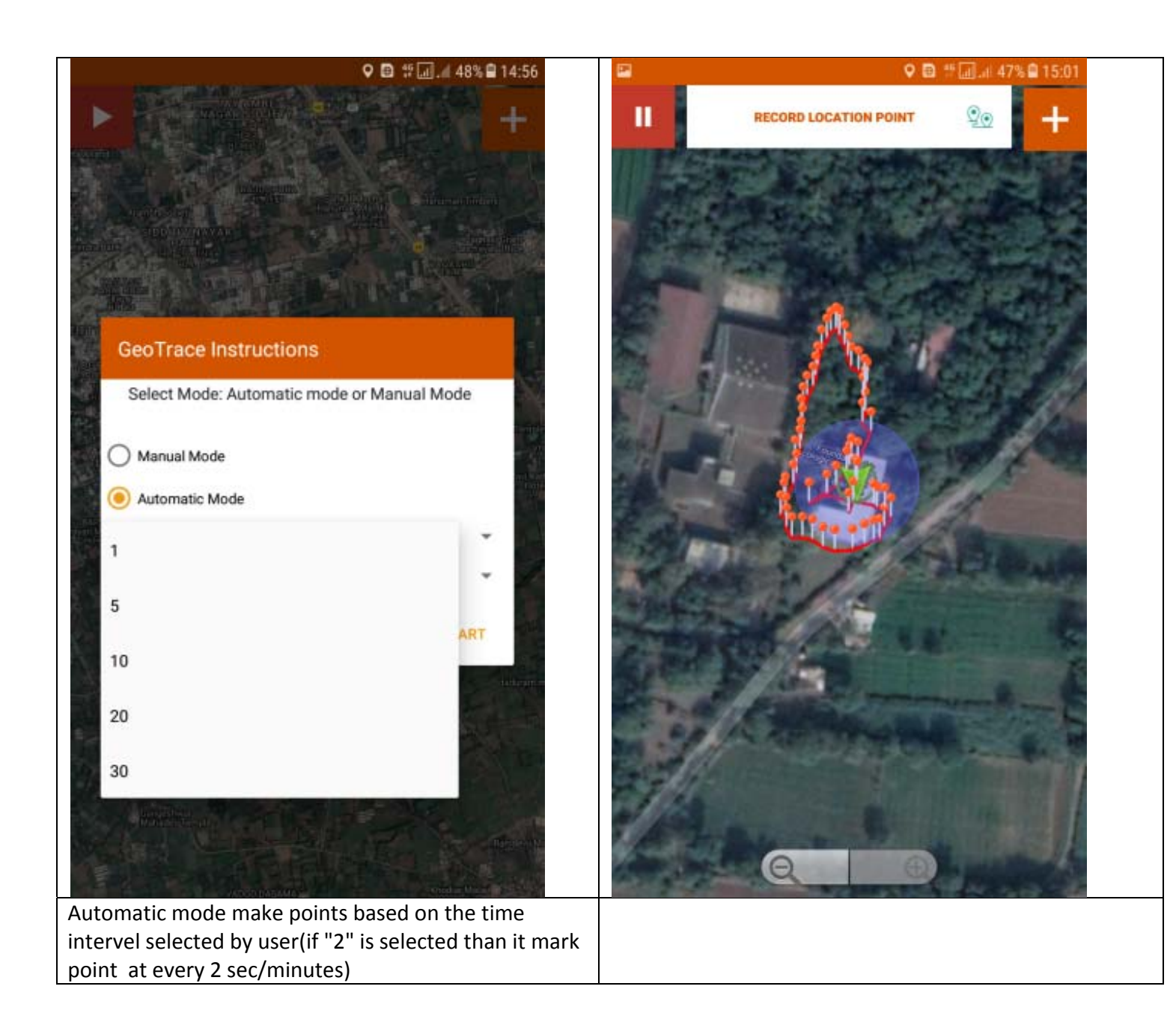

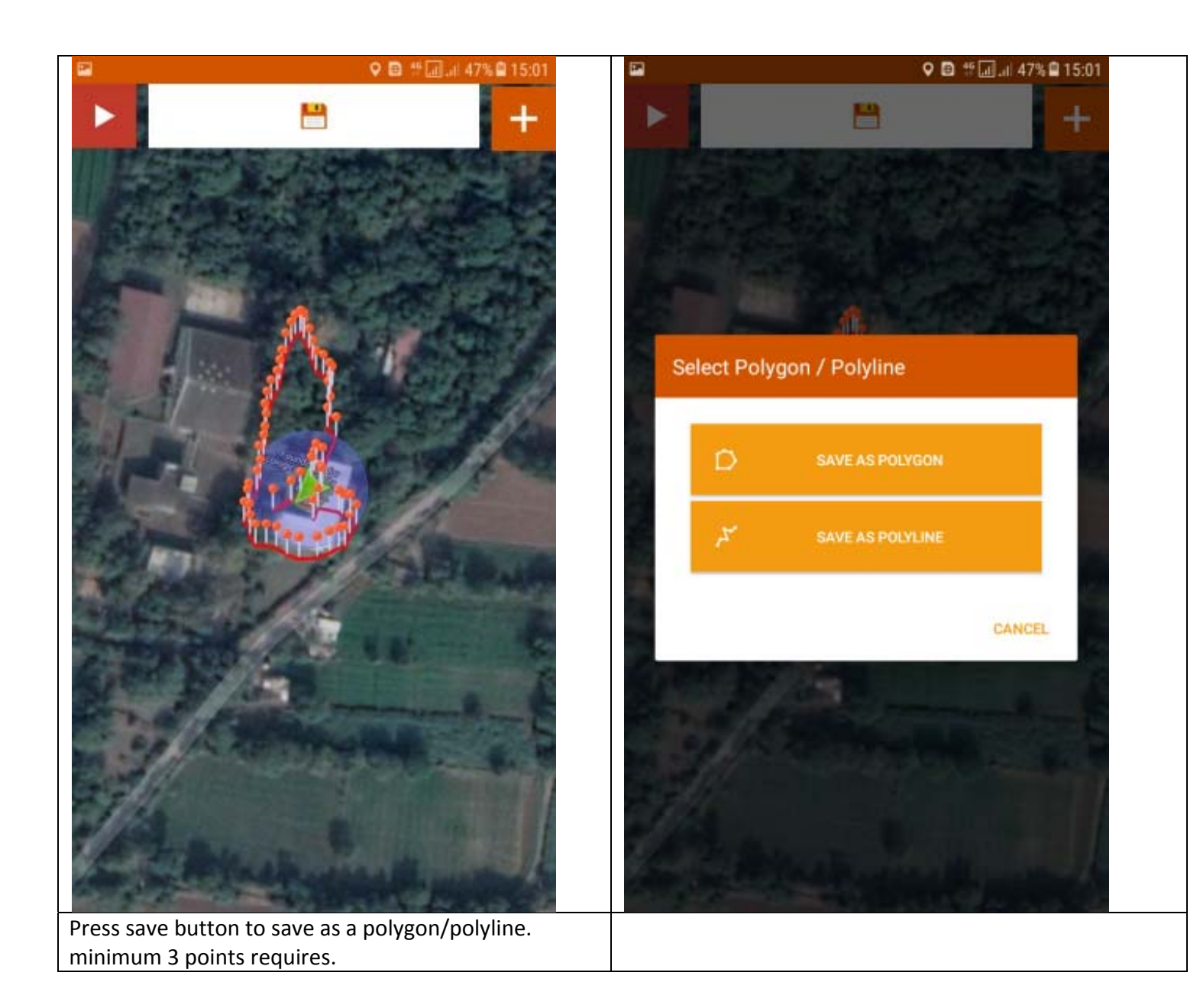

| 🖻 🍧 🗐 al: 47% 🖨 15:01                                                                                                    | 🖬 🔀 🐩 🗐 📶 45% 🛢 15:12                                                                                                    |  |
|----------------------------------------------------------------------------------------------------|----------------------------------------------------------------------------------------------------|--|
| uestionnaire                                                                                                    | Questionnaire                                                                                                    |  |
| Approx. Polygon Area : 0.22 (ha)                                                                                                    | abc                                                                                                    |  |
| 22.533949999999999<br>72.98693999999999-60<br>27.0;22.533996 72.986943 -55<br>24.0;22.534081 72.986904 -50<br>16.0;22.534143 72.986904 -43<br>16.0;22.53426499999998<br>72.98691099999999 -36<br>16.0;22.534287 72.98686599999999<br>-38 14.0;22.534329<br>72.98686099999999 -37<br>15.0;22.534377 72.986831 -36<br>16.0;22.534406 72.98683 -36<br>16.0;22.534406 72.98683 -36<br>16.0;22.534443399999997<br>72.98682699999999 -35<br>14.0;22.534444 72.9868099999999<br>-35 14.0;22.534466<br>72.986778 -32 13.0;22.53447<br>72.98674299999999 -27<br>13.0;22.5344999999999 -27<br>13.0;22.5344999999998 72.986717<br>-26 13.0;22.534563 72.986687<br>-24 12.0;22.534563 72.986655<br>-26 13.0;22.53458299999998 | Has there been any restoration<br>activities?<br>Form name saved as :<br>Common_Land_Jaha_123<br>K<br>Name & Mobile no of the Ward<br>members<br>9112345678 |  |
| SUBMIT                                                                                                    | SUBMIT                                                                                                    |  |
| sic information about land(see Figure 2)                                                                                                    | submit button will send filled form in "Saved<br>Form"(Figure 1)                                                                                            |  |

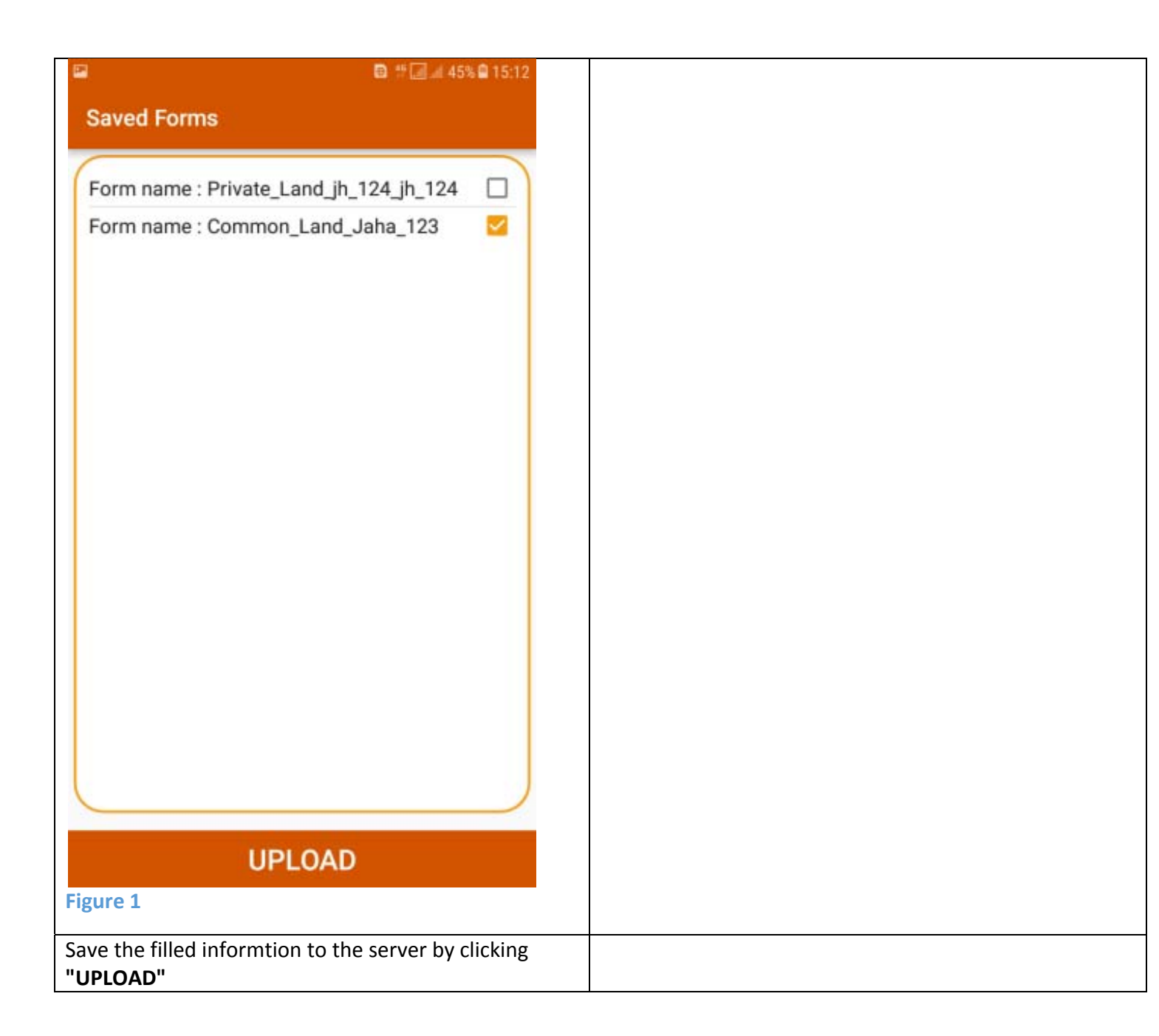

| Sr No | Questions                                                      | Options for Answer                  | Answer Type   |
|-------|----------------------------------------------------------------|-------------------------------------|---------------|
| 1     | Name of habitations                                            |                                     | Text          |
|       |                                                                |                                     |               |
| 2     | Land Category                                                  | Grazing Land                        | Yes/No        |
|       |                                                                | Forest Land                         | Yes/No        |
|       |                                                                | Revenue Waste Land                  | Yes/No        |
|       |                                                                | Water body                          | Yes/No        |
|       |                                                                | Cemetery/Burial Ground              | Yes/No        |
|       |                                                                | Others                              | Yes/No        |
|       |                                                                | If Others (Please specify the name) | Text          |
|       |                                                                |                                     |               |
| 3     | Plot No/Survey No                                              |                                     | Float         |
|       |                                                                |                                     |               |
| 4     | Area of the Land (ba) (survey no wise)                         |                                     | Integer       |
| -     | Fired of the card (m) (parted to write)                        |                                     | and be        |
| 5     | Since when is the land being protected                         | Year                                | Integer       |
|       | since when is the faile scrip proceeds                         | 100                                 | and get       |
| 6     | Use of common land                                             | Fodder                              | Yes/No        |
| -     |                                                                | Water                               | Yes/No        |
|       |                                                                | Fuel wood                           | Yes/No        |
|       |                                                                | NTEP                                | Yes/No        |
|       |                                                                | Others (please specify)             | Text & Intege |
|       |                                                                |                                     |               |
| 7     | Describe the Customary practices related to protection and use |                                     | Text          |
|       |                                                                |                                     |               |
| 8     | Are there written rules and regulations for use                |                                     | Yes/No        |
|       | if yes: Small description about the rules                      |                                     | Text          |
|       |                                                                |                                     |               |
| 9     | Is there an institution managing the commons:                  |                                     | Yes/No        |
|       | if Yes: What is the form of Institution                        |                                     | Text          |
|       |                                                                |                                     |               |
| 9.a   | Name of the Institution:                                       |                                     | Text          |
|       |                                                                |                                     |               |
| 9.b   | Affiliated to which organization:                              | Independent Institution             | Yes/No        |
|       |                                                                | Forest department                   | Yes/No        |
|       |                                                                | NGO                                 | Yes/No        |
|       |                                                                | Any Govt. Program                   | Text          |
|       |                                                                | Others (PIs specify)                | Text          |
| 10    | Has there been any restoration activities                      |                                     | Yes/No        |
|       | If yes, Under what programs?                                   |                                     | Text          |
|       |                                                                |                                     |               |
| 11    | Name & Mobile no of the Sarpanch                               |                                     | Text & Intege |
| 12    | Name & Mobile no of the Secretary                              |                                     | Text & Intege |
| 13    | Name & Mobile no of the Ward members                           |                                     | Text & Integr |

## Question for Private Land data entry from field

| Sr No | Questions                                               | Options for<br>Answer | Answer Type    |
|-------|---------------------------------------------------------|-----------------------|----------------|
| 1     | Name of the District                                    |                       | Text           |
| 2     | Name of the Block                                       |                       | Text           |
| 3     | Name of the Panchayat                                   |                       | Text           |
| 4     | Name of the Revenue Village                             |                       | Text           |
| 5     | Name of the Habitation                                  |                       | Text           |
| 6     | Type of Land                                            | Agriculture<br>Land   | Yes/No         |
|       |                                                         | House                 | Yes/No         |
|       |                                                         | Well                  | Yes/No         |
|       |                                                         | Private Pond          | Yes/No         |
|       |                                                         | Other                 | Yes/No         |
|       | If other, Please mention                                |                       | Text           |
| 7     | Survey No/Khasra no                                     |                       | Text & Integer |
| 8     | Owner name of the land                                  |                       | Text           |
| 9     | Mobile no                                               |                       | Integer        |
| 10    | Age                                                     |                       | Float          |
| 11    | Total no of members in the household                    |                       | Integer        |
| 12    | Occupation                                              |                       | Text           |
| 13    | Who are the neighbors with whom this boundary is shared |                       | Text           |

\* Yes/No is selection option = = ves one

## Figure 2

Questionnaire form of Common/Private land mapping. This form can be modified as per the user requirement. **Process to store Offline Maps as a "Offline Layers"** 

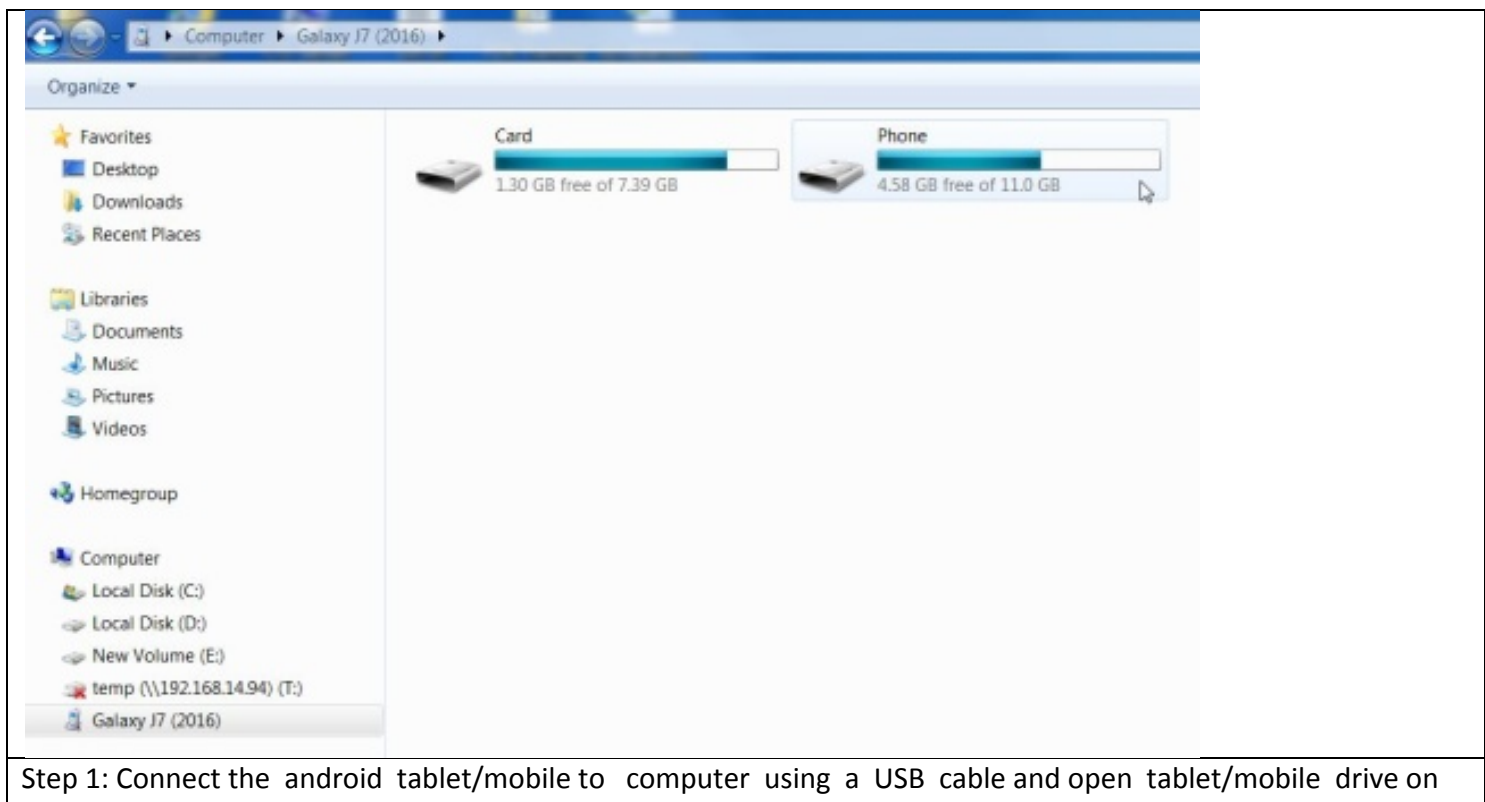

explorer.

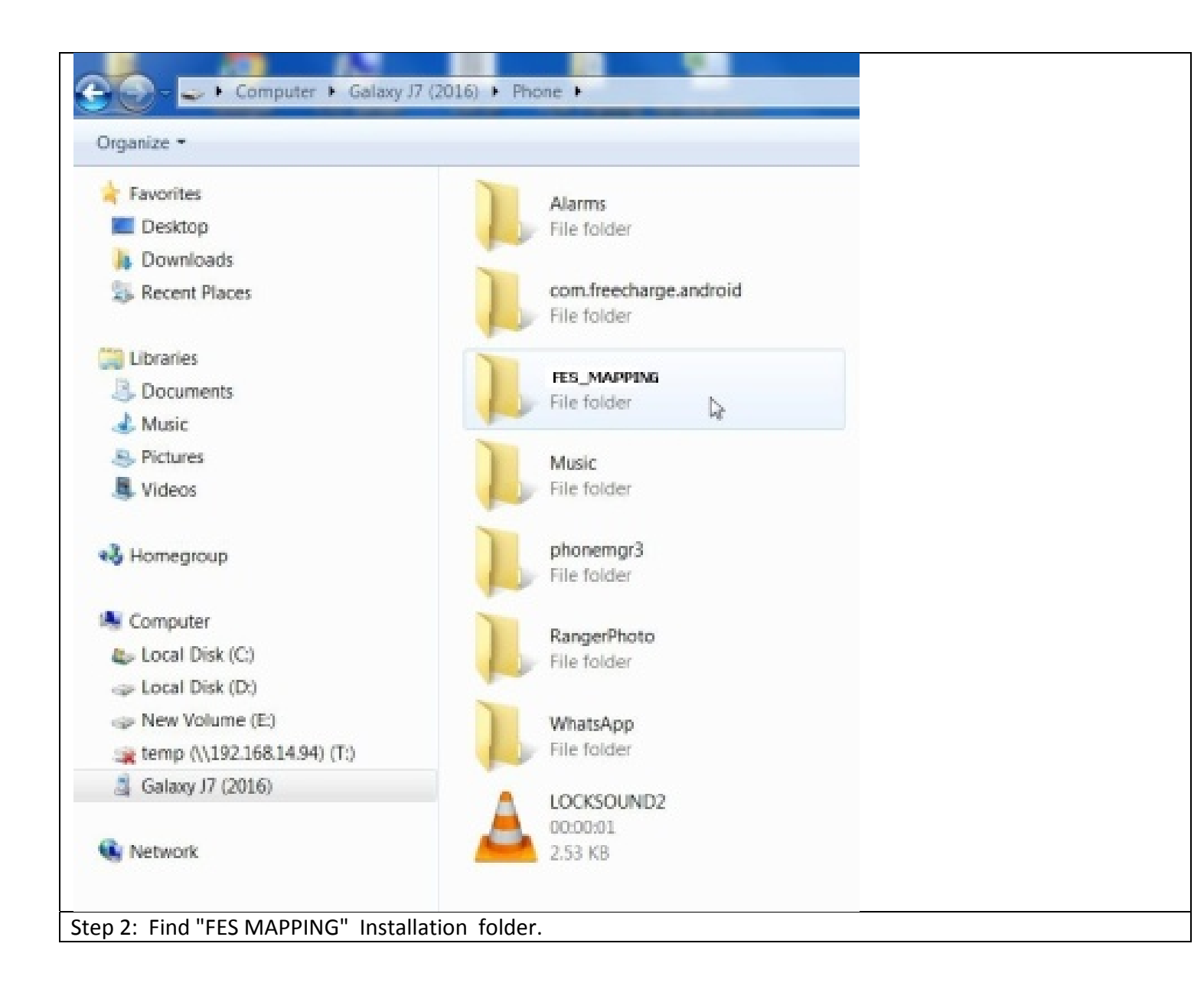

| 😋 🕞 – 📙 🕨 Computer 🕨 Galaxy J7 (2                                                                                                    | 2016) • Phone • FES_CLART • |
|----------------------------------------------------------------------------------------------------|-----------------------------|
| Organize -                                                                                                    |                             |
| 🚖 Favorites                                                                                                    | OfflineLayers               |
| Marktop                                                                                                    | File folder                 |
| 👃 Downloads                                                                                                    |                             |
| S. Recent Places                                                                                                    |                             |
| Cibraries                                                                                                    |                             |
| 3. Documents                                                                                                    |                             |
| 🔳 Music                                                                                                    |                             |
| S Pictures                                                                                                    |                             |
| States 44 States 44 States |                             |
| 🖏 Homegroup                                                                                                    |                             |
| Normal Computer                                                                                                    |                             |
| ab Local Disk (C:)                                                                                                    |                             |
| 🥪 Local Disk (D:)                                                                                                    |                             |
| I New Volume (E:)                                                                                                    |                             |
| are temp (\\192.168.14.94) (T:)                                                                                                    |                             |
| 🚊 Galaxy J7 (2016)                                                                                                    |                             |
| ep 3: 'Offline Layers' .                                                                                                    |                             |

| Favorites                     | Anand              |
|-------------------------------|--------------------|
| Desktop                       | File folder        |
| Downloads                     |                    |
| Recent Places                 |                    |
|                               | View +             |
| Libraries                     | Sort by            |
| Bocuments                     | Group by           |
| 🕹 Music                       | Refresh            |
| Pictures                      | Paste              |
| Videos                        | Paste shortcut     |
|                               | Undo Rename Ctrl+Z |
| Homegroup                     | New Folder         |
|                               | Properties         |
| Computer                      | ·                  |
| b Local Disk (C:)             |                    |
| Docal Disk (D:)               |                    |
| » New Volume (E:)             |                    |
| 🙀 temp (\\192.168.14.94) (T:) |                    |
| Galaxy J7 (2016)              |                    |

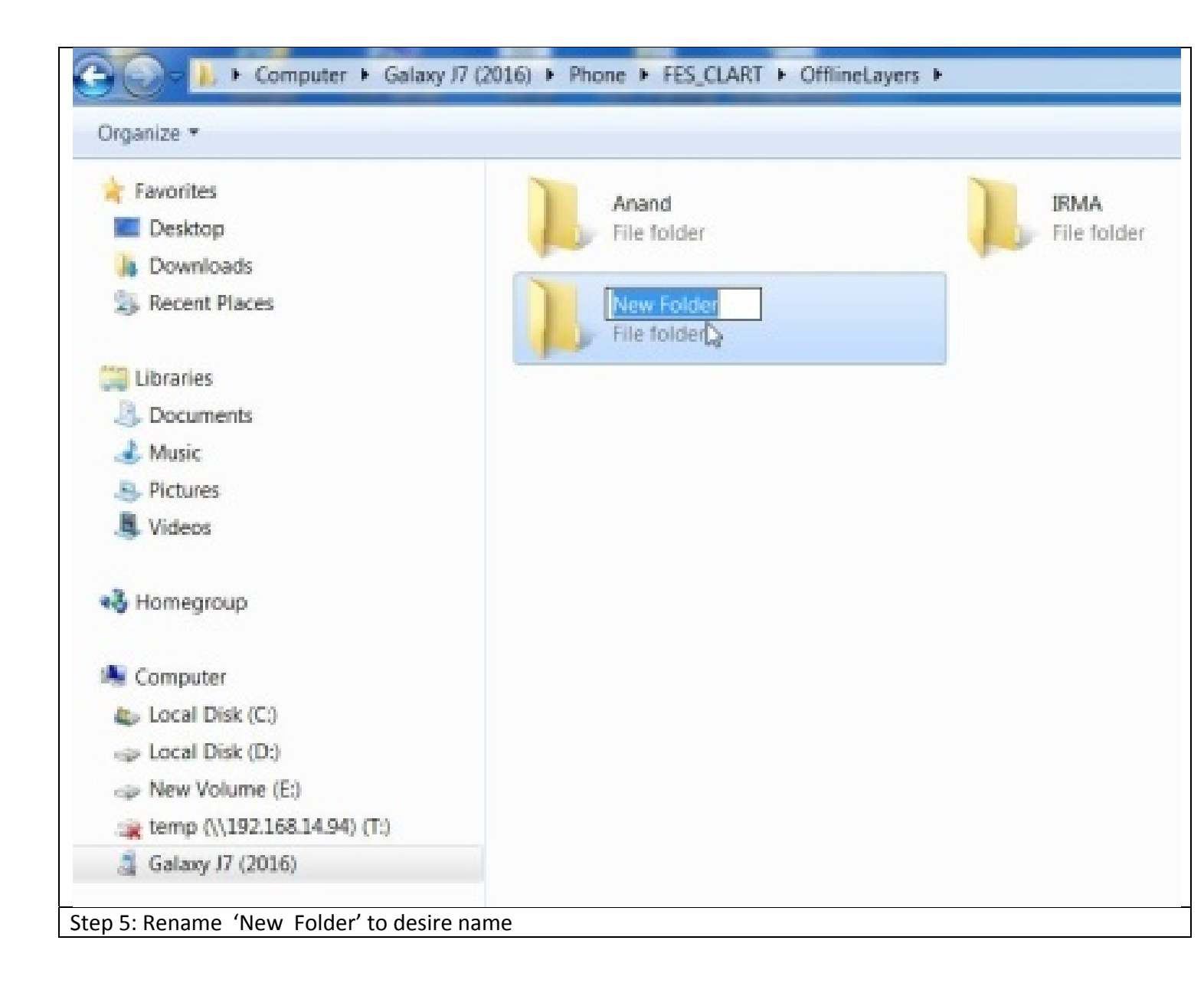

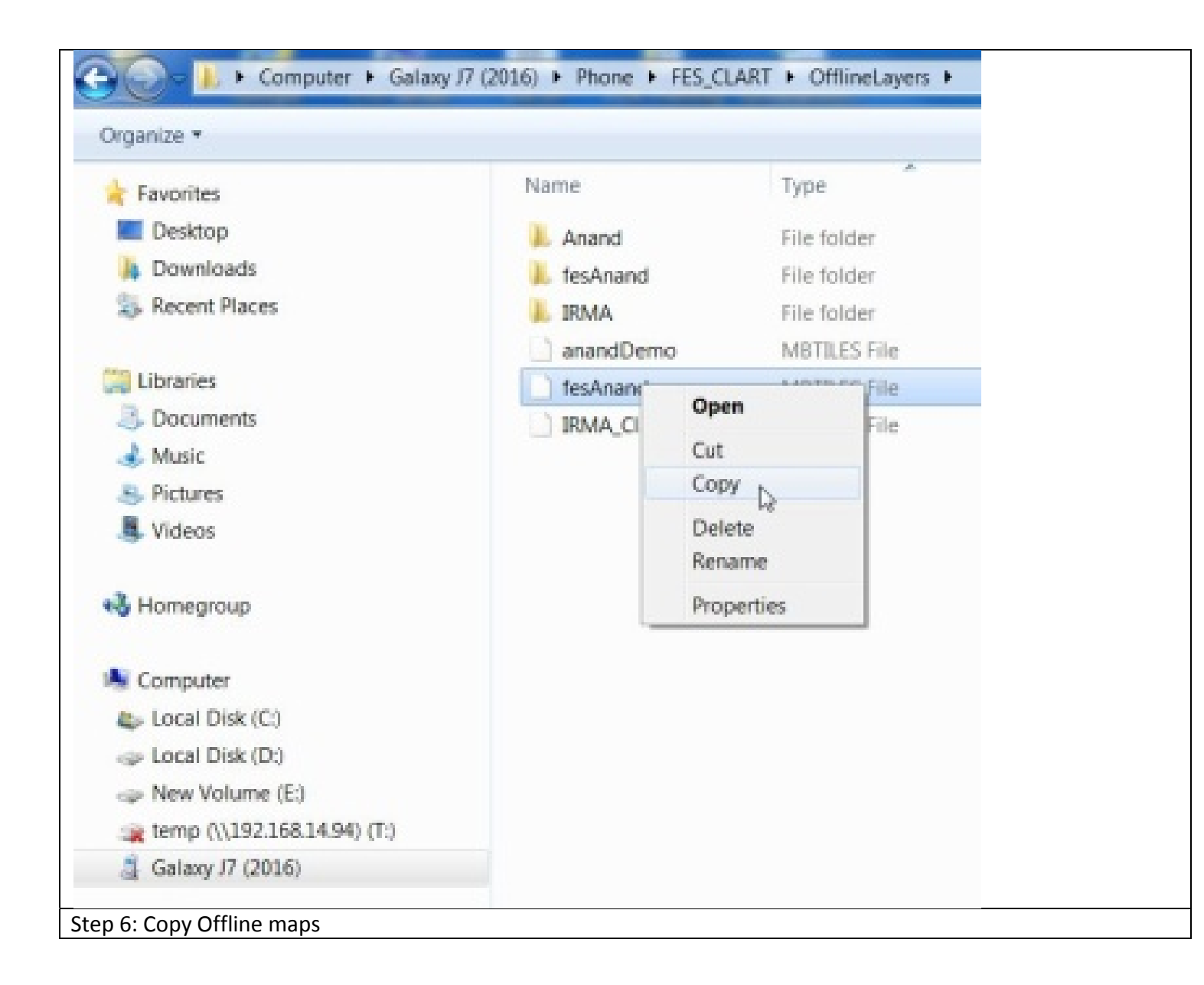

| ganize *                        |              |  |
|---------------------------------|--------------|--|
| Favorites                       | h fesAnand   |  |
| E Desktop                       | MBTILES File |  |
| Ja Downloads                    | 403 NB       |  |
| Skecent Places                  |              |  |
| 📰 Libraries                     |              |  |
| 3 Documents                     |              |  |
| 🜛 Music                         |              |  |
| S Pictures                      |              |  |
| J. Videos                       |              |  |
| 👌 Homegroup                     |              |  |
| Scomputer                       |              |  |
| local Disk (C:)                 |              |  |
| 🚙 Local Disk (D:)               |              |  |
| Interview (E:)                  |              |  |
| are temp (\\192.168.14.94) (T:) |              |  |
| alaxy J7 (2016)                 |              |  |

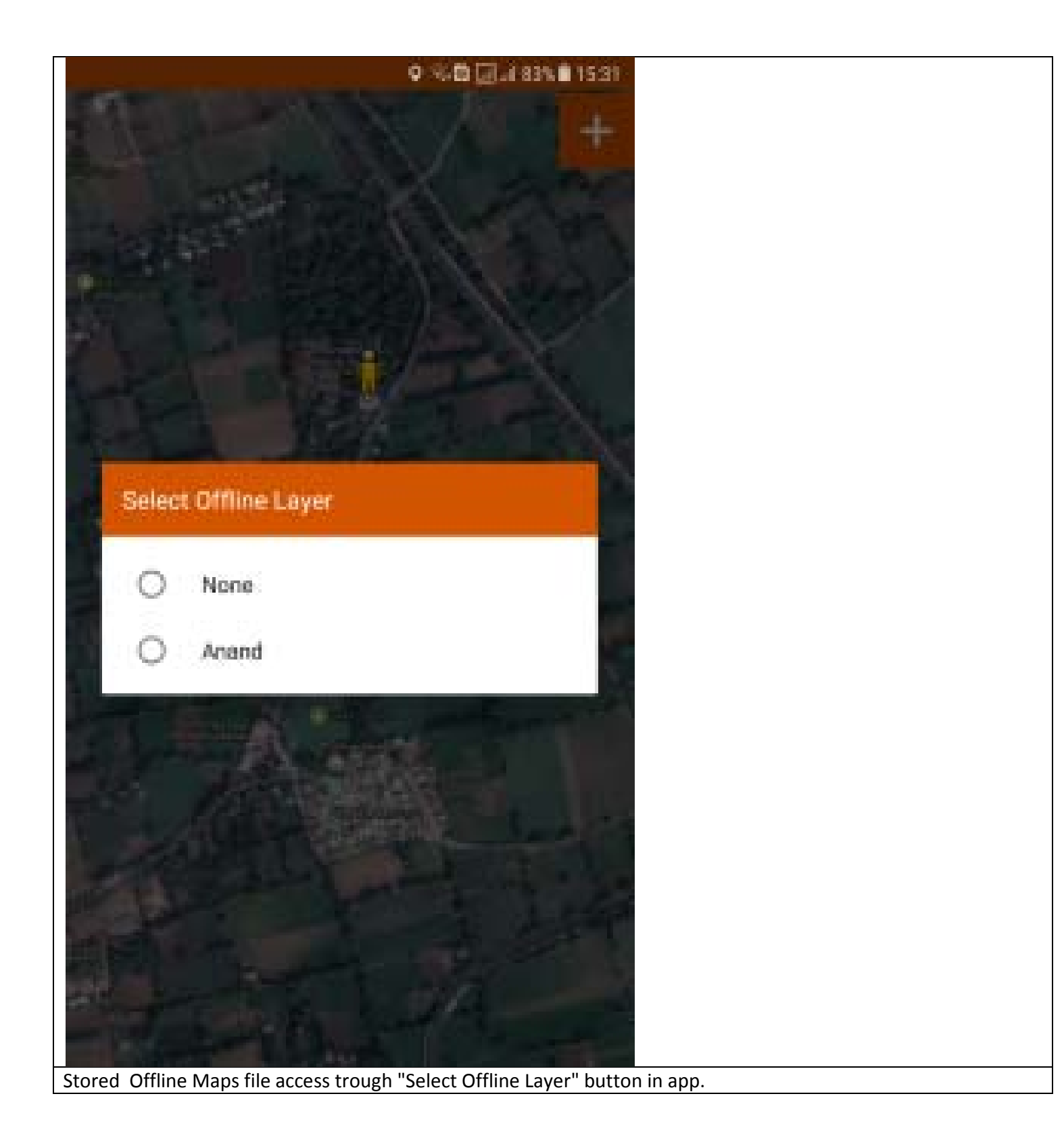

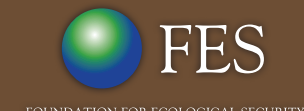

PB No. 29, Anand 388 001, Gujarat, India Tel: +91 (2692) - 261402, 261238, 261239 Fax: +91 (2692) - 262087 email: ed@fes.org.in Website: www.fes.org.in